# Escape™ P6 Air

Quick Start Guide

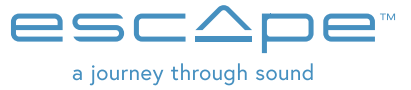

Carefully read all safety precautions in the attached document or on the website www.escapespeakers.com before using this product. P6 Air QSG ENG (V2021.09)

## Thank you for your purchase!

Thank you for purchasing the ESCAPE P6 Air, a portable High End speaker that supports both Chromecast Audio, AirPlay2, Spotify Connect and Roon (endpoint).

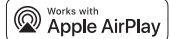

## AirPlay | ର Chromecast built-in

roon

READY

## Spotify (

#### IMPORTANT INFORMATION FOR CORRECT OPERATION OF THE P6 AIR

The P6 Air creates a wireless connection with your WiFi router. Ensure that you have a sufficiently strong WiFi signal in locations where you wish to use the P6 Air.

## ESCAPE REMOTE APP

Use of the dedicated **Escape Remote** application for the P6 Air is strongly recommended. It can be downloaded free from the Apple App Store (iOS) and the Google Play Store (Android)

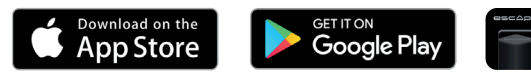

#### AIRABLE RADIO airāble

Using the Escape Remote app you can select the airable catalogue, with more than 30,000 radio stations around the world and 25,000 podcasts. This enormous catalogue can be sorted by region, genre, popularity and quality. The internet radio stations are managed by airable GmbH, with a team ensuring that new content is constantly added, creating an unlimited source of freely accessible music, news and entertainment. This service falls outside the responsibility of Escape bv. and works only when P6 Air is in WIFI mode (not in Bluetooth®)

#### IDEAL LISTENING POSITION

- The P6 Air's specially developed DSP is set to "wide" mode for a three-dimensional sound reproduction.
- Turn the speaker slightly towards the listening position for optimal soundstage. This allows the listener to hear the location of different instruments when listening to a particular piece of music.
- The "wide" mode can be changed to "direct" if desired via the Escape Remote app.

## Enjoy your Escape™ P6 Air in 🗿 steps

## CHARGING THE INTERNAL BATTERY

ENG

DE

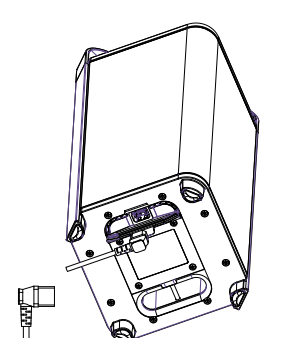

- Connect the enclosed power cord to the input of the device (at the bottom of the unit).
- Plug the power cord into an electrical outlet
  The red power LED [<sup>(b)</sup>] on the keyboard will
- light up to indicate that the battery is charging. Leave the unit connected to the mains until the red LED goes out. The battery is then fully charged.
- Remove the power cord and close the protective cover.
- A full charge cycle of the battery takes approximately two to three hours. Never leave the P6 Air unattended while charging.

## 2 TURNING ON THE UNIT

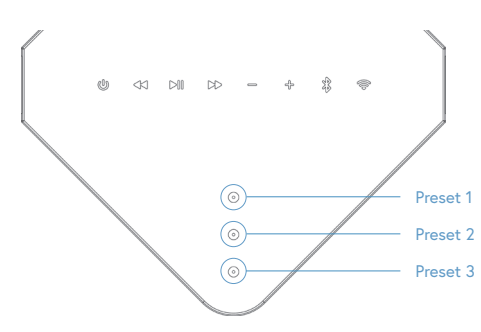

Press the power button [ ( ) for a few seconds until the LED of the volume up button [ + ] and presets lights up briefly.

Wait until the P6 Air is in setup mode. The WIFI Led will then flash white 0.5s on and 0.5s off.

## 3 CONNECTING THE P6 AIR WITH YOUR WIRELESS NETWORK TO STREAM MUSIC

SPOTIFY CONNECT, AIRPLAY 2 AND CHROMECAST SETTINGS VIA THE GOOGLE HOME APP

- Step 1: Download the Google Home-app [] to your phone or tablet to connect the P6 Air with your wireless network. Ensure that your phone or tablet is connected with the same WiFi network that you wish to use to set up the P6 Air.
- Step 2: Wait until the P6 Air is in configuration mode. The [ ] LED on the P6 Air flashes white 0.5s on/off.
- Step 3: Open the Google Home app [ ] and select the [ ] symbol at top left on the start screen or select "Set up Escape P6 Air". Follow the steps set out in the Google Home app.

Setup is complete. The [ $\approx$ ] LED lights up in solid white. Open your favourite music app and select the AirPlay 2 symbol [ $\infty$ ] (iOS devices only) or the Cast symbool [ $\infty$ ] (iOS and Android devices) and stream the music to the P6 Air. Or stream directly via Spotify Connect.

## Tip: Select the P6 Air in the Google Home app, go to device settings and activate "full dynamic range".

Tip: Group a combination of speakers via the Google Home app to play music synchronously throughout the home via Cast. Note: This function is not supported for Chromecast (1st generation) or devices with Chromecast built in.

## CONFIGURATION IN AIRPLAY 2 AND SPOTIFY CONNECT ONLY, VIA AN IPHONE OR IPAD.

- Step 1: Ensure that your iPhone or iPad is connected with the same WiFi network that you wish to use to set up the P6 Air. Wait until the P6 Air is in configuration mode. The [ ] LED on the P6 Air flashes white 0.5s on/off.
- Step 2: Open "settings" on your iPhone or iPad [ ]. The P6 Air will create a temporary network and will appear in the list of available networks. Important! Do not select the temporary Escape P6 Air network (xxxxxxx) in the list of available networks. Instead select the "Escape P6 Air (xxxxxx)" under the message
   "Configure new AirPlay loudspeaker". Follow the

 
 "Configure new AirPlay loudspeaker". Follow the steps set out under AirPlay configuration. Setup is complete. Open your favourite music app and
 Escape P6 Air1378E8

select the AirPlay 2 symbol. [@]
Note: if the "Configure new AirPlay loudspeaker" message is no longer visible then carry out

a reset on the P6 Air and allow sufficient time for the device to start up again. **Tip:** You can mix several different AirPlay 2 compatible loudspeakers or modules to allow music streaming in several rooms. AirPlay 2 is however not available on Android devices. AirPlay 2 is supported on a MacBook or IMac via Apple Music and on a Windows PC via iTunes and Apple Music.

#### USING SPOTIFY CONNECT.

Spotify® is a digital music service providing access to millions of songs. Spotify® Connect can be used to create a connection between the P6 Air and the internet, using the Spotify® app for iOS or Android, Mac or PC. You can make and receive telephone calls without interrupting the music. Once you have connected with the P6 Air you can switch off your mobile device or computer and the music will continue to play. Spotify® Connect can only play on a single speaker at any time.

## ROON READY

Roon uses a cutting edge audio transport protocol which not only supports high resolution audio but also offers 2-way communication between Roon Ready endpoints and the Roon server. Being Roon Ready means that the Escape P6 Air uses the high end Roon RAAT streaming technology (Roon Advanced Audio Transport). This delivers an incredible user interface, easy installation, rock steady day-to-day reliability and the highest level of audio performance, without compromises. You can find more information on the <u>www.roonlabs.com</u> website.

#### USING THE ESCAPE REMOTE APP

Download the Escape™ Remote app via the Google Play or Apple App store and follow the steps on the screen to get the most out of the P6 Air.

**Note:** The P6 Air can only retain a single WiFi network at any one time. If you modify your WiFi network you must reset the P6 Air to the new network. You may first need to carry out a reset on the P6 Air.

#### AUTOMATIC SOFTWARE UPDATES

The P6 Air's internal software will be updated automatically when a new version is available, provided the device is powered up and connected with a WiFi network. The mode LED flashes red-green-blue every 0.5 seconds during an update, and the device will restart automatically when the update is complete. Ensure that the P6 Air remains switched on during the update.

## BLUETOOTH VERBINDING

Streaming music to the P6 Air via wireless Bluetooth® technology. Wait until the P6 Air is in configuration mode or connected to a WIFI network. The [ (奈]] LED on the P6 Air flashes white 0.5s on/off or is permanently on Briefly press the Bluetooth® key to initiate the Bluetooth® connection. The status LED will flash blue and white. Go to Settings on your Apple® or Android™ device, select Bluetooth® in the connections list and switch on Bluetooth®.

Select Escape<sup>TM</sup> P6 Air xxxx in the list of devices. xxxx stands for the last 4 letter/digit combination in the device's unique serial number. You will find the full serial number on the packaging or on the label on the underside of the device. The blue LED will illuminate steadily once the connection is created.

Important! The P6 Air only remembers the last Bluetooth® device previously connected and always prioritizes a WIFI connection when available. The P6 Air does not support Twin mode in Bluetooth®.

Note: If the Bluetooth® connection failed and your mobile device asks you to forget the device, P6 Air may not reappear in the list. In that case, turn Bluetooth® off on your mobile device and turn it on again. P6 Air will then be listed again.

## Programming of the 3 presets on the P6 Air keyboard

Select an airable radio station via the Escape Remote app. While the airable radio station is playing, press the desired preset buttons on the top of the P6 Air for 4 seconds until you hear a confirmation tone. Presets are selected by briefly pressing the button. Stored presets can be erased through the Escape Remote app or reprogrammed by pressing the preset again for 4 seconds.

## Over-LED - battery status indicator

### LED-APPEARANCE BATTERY STATUS

| Flashing red for<br>3 seconds and white<br>for 0.5 seconds | The battery charge has reached approximately 10%. The unit is not connected to a power outlet and the battery needs to be charged. |
|------------------------------------------------------------|----------------------------------------------------------------------------------------------------|
| Solid red                                                  | The unit is connected to a power outlet and is charging.                                                                           |
| White                                                      | The battery is fully charged.                                                                                                    |
| Rapidly flashing red<br>for 10 seconds                     | Battery error, for example when the power cable is connected to a power outlet but no battery has been installed.                  |

For more information, download the extended user manual from the website www.escapespeakers.com  $\label{eq:starses}$ 

## Warranty and regulations

Limited warranty for the product

The product is covered by a 1-year limited warranty (\*) in accordance with the Escape™ P6 Air User Manual. The warranty includes all parts and labour required to repair the product. This warranty does not cover damage caused by misuse, accident, misuse, negligence or improper operation or installation, products that have been aftered or products whose identification number or serial number has been aftered, defaced or removed. For this warranty to apply, you must use the product in accordance with the instructions. (\*) The limited warranty on Escape™ products is not subject to change but is subject to alternative legal regulations that may vary from country to country.

#### Battery Warranty Limitation

The battery is guaranteed for 6 months from date of purchase worldwide.

#### Returning a P6 Air for repair

Repack the speaker in its original packaging or in a corrugated carton with at least 7.5 cm of resilient material to protect it from damage in transit. Escape bv is not responsible for any damage in transit.

European Union

Escape by hereby declares that this product is in compliance with the essential requirements and other relevant provisions of Directive 2014/53 / EU and all other applicable EU Directives.

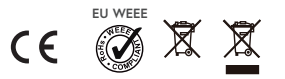

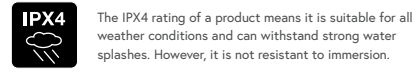

## Overview functions of control buttons

| BUTTON                   | FUNCTION                                                                                                    |  |
|--------------------------|----------------------------------------------------------------------------------------------------|--|
| ()<br>On/off button      | Turn the Escape <sup>™</sup> P6 Air on and off. To turn on the P6 Air, press the<br>power button for 2 seconds until the LED of the volume up button<br>[                                                                                                    |  |
| <<br>Skip backwards      | Press the skip backwards [ << ] button to replay the song from<br>the beginning or press it twice in quick succession to go back to<br>the previous song. (This function does not work with airable radio<br>stations)                                                                                                    |  |
| ⊳m<br>Play/pause         | Start or pause the music.                                                                                                    |  |
| DD<br>Skip forward       | Play the next song. (This function does not work with airable radio stations)                                                                                                    |  |
| ⇔<br>Decrease volume     | Press the [ $\bigcirc$ ] briefly to decrease the volume step by step.<br>To decrease the volume quickly, press and hold the [ $\bigcirc$ ].                                                                                                    |  |
| ↔<br>Increase volume     | Press the [ $\clubsuit$ ] briefly to increase the volume step by step.<br>To increase the volume quickly, press and hold the [ $\diamondsuit$ ].                                                                                                    |  |
| <⊠ 5 sec<br>Keypad lock  | Press the skip backwards button for 5 seconds until you hear<br>a confirmation tone. The keypad is now locked. To confirm,<br>the skip backwards LED starts flashing three times each<br>time you touch any key.                                                                                                    |  |
| ▷ 5 sec<br>Keypad unlock | Press the skip forward button for 5 seconds until you hear a confirmation tone. The keyboard is now unlocked.                                                                                                    |  |
| Standby mode             | The standby mode is activated by default. This means that when<br>the unit is turned on and does not receive any audio signal for<br>20 minutes, the P6 Air enters standby mode to save power.<br>The power button will blink, and all other LEDs will turn off.<br>Press the power button to turn on the P6 Air again. Standby<br>mode can be turned off through the Escape Remote App. |  |

## 🛜 WIFI-Led and 🖇 Bluetooth® status indicator

| MODE/STATUS                         | LED (RED, GREEN,<br>BLUE, WHITE)                                                                                                    | DEFINITION                                                                                                    |
|-------------------------------------|----------------------------------------------------------------------------------------------------|----------------------------------------------------------------------------------------------------|
| P6 Air is starting up               | Flashing green<br>0.2s on and 0.2s off                                                                                                    | P6 Air has just been powered on and in booting state.<br>(takes +/- 45 seconds)                                                                                                    |
| DSP initialization                  | Green Solid                                                                                                    | P6 Air is in DSP initialization mode.                                                                                                    |
| Searching available<br>network(s)   | White/Green blinking<br>0.5s White and 0.5s Green                                                                                                    | P6 Air is in access point (AP) mode. Searching for all available wireless networks. (+/- 20 seconds)                                                                                                    |
| Setup Mode                          | White blinking 0.5s on and 0.5s off                                                                                                    | Wireless network(s) found. User need to connect P6 Air<br>to the wireless network of his choice via Google Home<br>App (ChromeCast Audio and AirPlay 2 setup) or iOS®<br>device (AirPlay 2 setup only)                       |
| Connected                           | White Solid                                                                                                    | eq:successful network connection with known credentials.                                                                                                    |
| Network Source                      | White Solid                                                                                                    | Speaker in Spotify Connect or AirPlay or Cast mode.                                                                                                    |
| Factory Reset                       | White - Magenta<br>0.5s White and 0.5s<br>Magenta                                                                                                    | A factory reset triggered - restart booting stage.                                                                                                    |
| Firmware update<br>in progress      | Red-Green-Blue repeat<br>0.5s-0.5s-0.5s                                                                                                    | <ul> <li>Firmware update in progress via one of the following:</li> <li>Programming the P6 Air via webpage.</li> <li>Connecting to the network and OTA Server.</li> <li>Downloading firmware from the OTA server.</li> </ul> |
| Firmware update error               | Red Blinking<br>0.5s on and 0.5s off                                                                                                    | File transfer error (while downloading FW.bin file) <ul> <li>Flash write error (while writing in flash)</li> <li>Network error (while connecting to OTA Server)</li> <li>Downloading firmware failed.</li> </ul>             |
| Bluetooth <sup>®</sup> Pairing      | Blue / White Blinking<br>0.5s blue and 0.5s white                                                                                                    | Bluetooth® not paired (discoverable)                                                                                                    |
| Bluetooth <sup>®</sup> source       | Blue Solid                                                                                                    | Switch to Bluetooth $^{\ensuremath{\oplus}}$ source (if network is not setup, it will turn to setup mode also)                                                                                                    |
| Bluetooth <sup>®</sup> pairing      | Important! Bluetooth® pairing button can only be activated when the device is in wifl setup mode (wifl LED flashes white 0.5s on and 0.5s off) or when the P6 Air is connected to a wireless network (WIFI LED permanently lit white). Press the Bluetooth® button briefly until you hear a confirmation tone. 1) If the Bluetooth® pairing list is empty, it will enter pairing mode. 2) If the Bluetooth® pairing list is not empty, it will try to connect to the previous phone within 15 seconds. If it fails to connect to a phone within 15 seconds. If it fails to connect to a hone within 15 seconds. If the Bluetooth® pairing process will start automatically after 15 seconds. 3) It is possible to reselect the WIFI connection on the P6 Air if it is already set by briefly pressing the WIFI switch. (Status LED goes from blue to white) |                                                                                                    |
| Bluetooth <sup>®</sup> memory reset | Press and hold the Bluetooth® button for more than 10 seconds.<br>All Bluetooth® devices stored in memory will be deleted.                                                                                                    |                                                                                                    |
| WIFI and factory reset              | A factory reset can only be po<br>WIFI button for more than 5 s                                                                                                    | erformed after the P6 Air is fully booted up. Press the seconds until you hear a double confirmation tone.                                                                                                    |

## **Escape**<sup>™</sup> P6 Air

Schnellstart-Anleitung

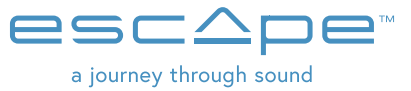

Lesen Sie alle Sicherheitsmaßnahmen im beigefügten Dokument oder auf der Website www.escapespeakers.com sorgfältig durch, bevor Sie dieses Produkt benutzen. P6 Air QSG DE (V202109)

## Vielen Dank für Ihren Kauf!

Vielen Dank, dass Sie sich für die Escape P6 Air entschieden haben, einen tragbaren High-End-Lautsprecher, das Chromecast Audio, AirPlay2, Spotify Connect und Roon (endpoint) unterstützt.

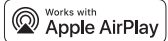

## ╗ Chromecast built-in

roon

READY

## Spotify 🜒

#### WICHTIGER HINWEIS FÜR DEN KORREKTEN BETRIEB DES P6 AIR

Der P6 Air verbindet sich drahtlos mit Ihrem WLAN-Router. Vergewissern Sie sich, dass an den Orten, an denen Sie den P6 Air verwenden möchten, ein ausreichend starkes WLAN-Signal vorhanden ist. ESCAPE REMOTE-APP

Verwenden Sie unbedingt die spezielle Escape Remote-Anwendung für den P6 Air. Sie kann kostenlos aus dem Apple App Store (iOS) und dem Google Play Store (Android) heruntergeladen werden.

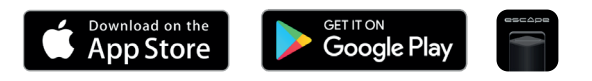

## AIRABLE RADIO girable

Über die Escape Remote-App können Sie den airable-Katalog von über 30.000 globalen Radiosendern sowie 25.000 Podcasts auswählen. Diese riesige Auswahl ist nach Region, Genre, Beliebtheit und Qualität sortiert. Die Internet-Radiosender werden von der airable GmbH verwaltet und ein Team sorgt dafür, dass ständig neue Inhalte hinzukommen und so eine unbearenzte Quelle für frei zugängliche Musik, Nachrichten und Unterhaltung geschaffen wird. Dieser Service unterliegt nicht der Verantwortung von Escape bv. und funktioniert nur, wenn sich der P6 Air im WIFI-Modus befindet (nicht im Bluetooth®-Modus)

## IDEALE HÖRPOSITION

- Der speziell entwickelte DSP des P6 BT ist für eine dreidimensionale Klangwiedergabe auf den "Wide"-Modus eingestellt.
- Für ein optimales Klangbild sollten Sie den Lautsprecher leicht in Richtung des Hörers drehen. So ist dieser in der Lage die Position der verschiedenen Instrumente wahrzunehmen, wenn er sich ein bestimmtes Musikstück anhört.
- Bei Bedarf kann der "Wide"-Modus über die Escape Remote App auf "direct" umgestellt werden.

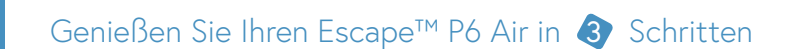

## AUFLADEN DES EINGEBAUTEN AKKUS

DE

ENG

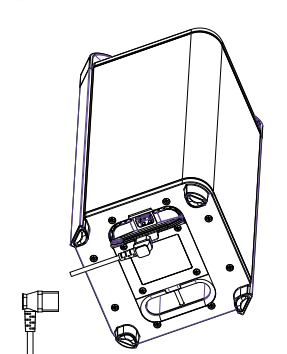

Schließen Sie das mitgelieferte Netzkabel an die Eingangsbuchse des Gerätes (auf der Unterseite) an. Schließen Sie den Stecker des Netzkabels

an eine Steckdose an Die rote Power-LED [ 🔮 ] auf der Tastatur leuchtet auf, um anzuzeigen, dass der Akku geladen wird. Lassen Sie das Gerät an das Stromnetz angeschlossen, bis die rote LED erlischt. Der Akku ist dann vollständig geladen Entfernen Sie das Netzkabel und schließen Sie

die Schutzkappe. Ein vollständiger Ladezyklus des Akkus dauert

2 bis 3 Stunden. Lassen Sie den P6 Air während des Ladevorgangs niemals unbeaufsichtigt.

## 2 EINSCHALTEN DES GERÄTS

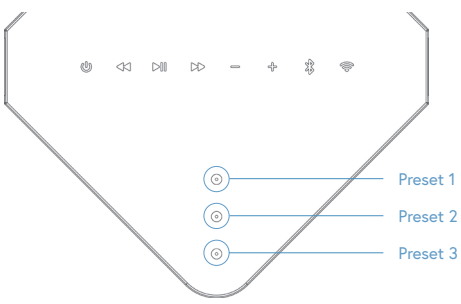

Drücken Sie die Einschalttaste [ 🖑 ] für einige Sekunden, bis die LED der Lautstärketaste [ 🕂 ] und der Voreinstellungen (Presets) kurz aufleuchten.

Warten Sie, bis sich den P6 Air im Setup-Modus befindet. Die WIFI-LED blinkt dann 0,5 Sekunden lang weiß auf und 0,5 Sekunden lang aus

VERBINDEN SIE DEN P6 AIR MIT IHREM DRAHTLOSEN NETZWERK, UM MUSIK ZU STREAMEN. 3 EINSTELLEN VON SPOTIFY CONNECT, AIRPLAY 2 UND CHROMECAST ÜBER DIE GOOGLE HOME-APP

- Schritt 1: Laden Sie die Google Home-App [ ] auf Ihr Smartphone oder Tablet, um den P6 Air mit Ihrem drahtlosen Netzwerk zu verbinden. Vergewissern Sie sich, dass Ihr Smartphone oder Tablet mit demselben WLAN verbunden ist, das Sie für die Einrichtung Ihres P6 Air verwenden möchter
- Schritt 2: : Warten Sie, bis sich der P6 Air im Konfigurationsmodus befindet. Die [ 중] LED auf dem P6 Air blinkt weiß 0,5s an/aus.
- Schritt 3: Öffnen Sie die Google Home-App [🏠] und wählen Sie links oben im Startbildschirm das [ 💠 ] Symbol oder wählen Sie "Escape P6 Air einstellen". Folgen Sie den Schritten in der Google Home-App.

Die Einstellung ist abgeschlossen. Die LED [ 💬 ] leuchtet permanent weiß. Öffnen Sie Ihre bevorzugte Musik-App und wählen Sie das AirPlay 2-Symbol [@] (nur bei iOS-Geräten) oder das Cast-Symbol [5]] (iOS- und Android-Geräte) und streamen Sie die Musik auf den P6 Air. Oder streamen Sie direkt über Spotify Connect.

Tipp: Wählen Sie das P6 Air in der Google Home-App aus, öffnen Sie die Geräteeinstellungen und aktivieren Sie "voller Dynamikbereich". (full dynamic range)

Tipp: Gruppieren Sie eine Kombination von Lautsprechern über die Google Home-App, um Musik im ganzen Haus synchron über Cast abzuspielen. Anmerkung: Diese Funktion wird nicht für Chromecast (1. Generation) oder Geräte mit eingebautem Chromecast unterstützt.

#### KONFIGURATION NUR IN AIRPLAY 2 UND SPOTIFY CONNECT ÜBER EIN IPHONE ODER IPAD.

 Schritt 1: Vergewissern Sie sich, dass Ihr iPhone oder iPad mit demselben WLAN verbunden ist, das Sie für die Einrichtung des P6 Air verwenden möchten. Warten Sie, bis sich der P6 Air im Konfigurationsmodus befindet. Die [ 🛜 ] LED auf dem P6 Air blinkt weiß 0,5s an/aus.

• Schritt 2: Öffnen Sie die Einstellungen in Ihrem iPhone oder iPad [ ). Der P6 Air bildet ein temporäres Netzwerk und wird in der Liste der verfügbaren Netzwerke angezeigt, Wichtig! Wählen Sie nicht das temporäre Netzwerk Escape P6 Air (xxxxx) aus der Liste der verfügbaren Netzwerke aus. Wählen Sie dagegen unter dem Eintrag "Neuen AirPlay-Lautsprecher konfigurieren" "Escape P6 Air (xxxxxx)" aus und folgen Sie den Schritten der AirPlay-Konfiguration. Die

Einstellung ist abgeschlossen. Öffnen Sie Ihre bevorzugte Musik-App und wählen Sie das AirPlay 2-Symbol [@]

Hinweis: Wenn die Meldung "Neuen AirPlay-Lautsprecher konfigurieren" nicht mehr angezeigt wird, führen Sie einen Reset am P6 Air durch und lassen Sie dem Gerät genügend 7eit für einen Neustart

Tipp: Man kann mehrere AirPlay 2-kompatible Lautsprecher oder Module miteinander kombinieren, um Musik in mehrere Räume zu streamen. AirPlay 2 ist jedoch nicht auf einem Android-Gerät verfügba

AirPlay 2 wird auf einem MacBook oder iMac über Apple Music und auf einem Windows PC über iTunes und Apple Music unterstützt

#### VERWENDUNG VON SPOTIFY CONNECT.

Spotify® ist ein digitaler Musikdienst, mit dem Sie Zugriff auf Millionen von Songs haben. Mit Spotify® Connect können Sie dem P6 Air über die Spotify®-App für IOS oder Android, Mac oder PC mit der Internet verbinden. Sie können Telefonanrufe tätigen und entgegennehmen, ohne die Musik zu unterbrechen. Sobald Sie mit dem P6 Air verbunden sind, können Sie Ihr tragbares Gerät oder Ihre Computer ausschalten und die Musik wird weiterhin abgespielt. Spotify® Connect kann nur auf jeweils einem Lautsprecher wiedergegeben werden.

### ROON READY

Roon verwendet ein sehr modernes Audiotransportprotokoll, das nicht nur hochauflösendes Audio unterstützt, sondern auch eine 2-Wege-Kommunikation zwischen Roon Ready-Endgeräten und dem Roon-Server ermöglicht. Roon Ready bedeutet, dass der Escape P6 Air die hochwertige Roon RAAT Streaming-Technologie nutzt. (Roon Advanced Audio Transport). Sie bietet eine unglaubliche Benutzeroberfläche, einfache Installation, grundsolide Zuverlässigkeit im Alltag und höchste Audioleistung ohne Kompromisse. Weitere Informationen finden Sie auf der Website www.roonlabs.com.

#### VERWENDUNGEN DER APP "ESCAPE REMOTE"

Laden Sie die App "Escape™ Remote" aus dem Google Play- oder Apple App-Store herunter und befolgen Sie die Schritte auf dem Bildschirm, um das M1Air optimal zu nutze

Hinweis: Das P6 Air kann sich jeweils nur ein WLAN "merken". Wenn Sie das WLAN geändert haben, müssen Sie den P6 Air auf das neue Netzwerk einstellen. Möglicherweise müssen Sie zuerst einen Reset auf dem P6 Air durchführen.

#### AUTOMATISCHE SOFTWARE-UPDATES

Die interne Software des P6 Air wird automatisch aktualisiert, wenn eine neue Version verfügbar ist und das Gerät eingeschaltet und mit einem WLAN verbunden ist. Die Modus-LED blinkt während eines Updates alle 0,5 Sekunden rot-grün-blau, und das Gerät startet automatisch neu, sobald das Update abgeschlossen ist. Sorgen Sie dafür, dass der P6 Air während des Updates eingeschaltet bleibt.

#### ₿ BLUETOOTH VERBINDING

Streaming van Music zum P6 Air über die drahtlose Bluetooth®-Technologie. Warten Sie, bis sich der P6 Air im Konfigurationsmodus befindet oder mit einem WIFI-Netzwerk verbunden ist. Die LED [ [ ] auf dem P6 Air blinkt alle 0.5 Sekunden weiß oder ist permanent weiß. Um die Bluetooth®-Verbindung zu starten, drücken Sie kurz die Bluetooth®-Taste. Die Status-LED beginnt, blau / weiß zu blinken. Gehen Sie auf Ihrem Apple®- oder Android™-Gerät auf Einstellungen, wählen Sie in der Liste der Verbindungen Bluetooth<sup>®</sup> und aktivieren Sie Bluetooth<sup>®</sup>.

Wählen Sie in der Geräteliste Escape™ P6 Air xxxx. xxxx steht für die letzten vier Stellen (Kombination aus Buchstaben/Zahlen) der einmaligen Seriennummer des Gerätes. Die vollständige Serie finden Sie auf der Verpackung oder dem Aufkleber auf der Unterseite des Geräts. Die blaue LED leuchtet permanent, wenn die Verbindung hergestellt ist.

Wichtig! Der P6 Air merkt sich nur das zuletzt verbundene Bluetooth®-Gerät und gibt einer WIFI-Verbindung immer den Vorrang, wenn diese verfügbar ist. Der P6 Air unterstützt den Twin-Modus in Bluetooth<sup>®</sup> nicht.

Anmerkung: Wenn die Bluetooth®-Verbindung fehlgeschlagen ist und Ihr Mobilgerät dazu auffordert, das Gerät zu vergessen, erscheint P6 BT möglicherweise nicht mehr in der Liste. Schalten Sie in diesen Fall Bluetooth® auf Ihrem Mobilgerät aus und wieder ein. Der P6 Air erscheint dann wieder in der Liste.

## O Programmierung der 3 Voreinstellungen (Presets) auf der Tastatur des P6 Air

Wählen Sie einen airable-Radiosender über die Escape Remote-App aus. Drücken Sie während der Wiedergabe des airable-Radiosenders 4 Sekunden lang die gewünschten Voreinstellungstasten auf der Oberseite des P6 Air, bis Sie einen Bestätigungston hören. Die Voreinstellungen werden durch einen kurzen Druck auf die Taste ausgewählt. Gespeicherte Voreinstellungen können über die Escape Remote App gelöscht oder durch erneutes Drücken der Voreinstellung für 4 Sekunden neu programmiert werden

## Power-Led – Akku-Statusanzeige

#### STATUS-LED ΑΚΚU-STATUS Der Akku hat etwa 10% seiner Kapazität erreicht. Das Gerät ist nicht 3 Sekunden lang rot an eine Steckdose angeschlossen und der Akku muss aufgeladen blinkend und 0,5 Sekunden weiß werden Konstant rot Das Gerät ist an eine Steckdose angeschlossen und wird aufgeladen. Weiß Der Akku ist vollständig geladen. 10 sekundenlang schnell Akkufehler, zum Beispiel wenn das Netzkabel an eine Steckdose

angeschlossen ist aber kein Akku eingesetzt ist. rot blinkend

Für weitere Informationen laden Sie das umfassende Benutzerhandbuch von der Website w

## Garantie und Bestimmu

Eingeschränkte Garantie für das Gerät

Das Gerät ist durch eine 1-jährige eingeschränkte Garantie (\*) gemäß der Bedienungsanleitung des Escape™ P6 Air abgedeckt. Die Garantie umfasst alle Teile und Arbeiten, die erforderlich sind, um das Produkt zu reparieren. Diese Garantie deckt keine Schäden ab, die durch Missbrauch, Unfälle, unsachgemäße Benutzung, Fahrlässigkeit oder unschgemäße Bedienung oder Installation, verursacht wurden oder an veränderte Produkte oder Produkte, deren Identifikationsnummer oder Seriennummer verändert, unkenntlich gemacht oder enfernt wurde. Damit diese Garantie gilt, müssen Sie das Produkt entsprechend den Anweisungen verwenden. (\*) Die eingeschränkte Garantie für Escape™ Sin, income des das income enzymentations den numersungen verweinen. ( ) Die einigeschlantete Gelantie für Escape<sup>211</sup>.
Produkte kann nicht geändert werden, unterliegt jedoch alternativen gesetzlichen Bestimmungen, die von Land zu Land unterschiedlich sein können.

Rücksendung eines P6 Air zwecks Reparatur Auf den Akku wird weltweit eine Garantie von 6 Monaten gewährt

Een P6 Air retourneren voor reparatie

Verpacken Sie den Lautsprecher in der Originalverpackung oder in einem Wellpappkarton mit mindestens 7,5 cm elastischem Material, um ihn vor Transportschäden zu schützen. Escape by haftet nicht für eventuelle Transportschäde Europäische Union

Escape by erklärt hiermit, dass dieses Produkt den wesentlichen Anforderungen und anderen relevanten Bestimmunger der Richtlinie 2014/53 / EU und allen anderen anwendbaren EU-Richtlinien entspricht

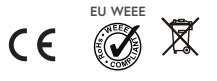

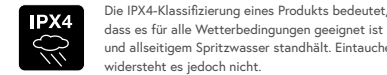

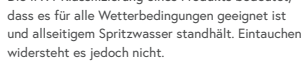

## Übersicht der Bedientasten und ihrer Funktionen

| TASTE                      | FUNKTION                                                                                                    |
|----------------------------|----------------------------------------------------------------------------------------------------|
| ල්<br>Ein-/Aus-Taste       | Zum Ein-/Ausschalten des Escape™ P6 Air. Um den P6 Air<br>einzuschalten, drücken Sie die Ein-/Aus-Taste 2 Sekunden<br>lang, bis die LED der Taste für höhere Lautstärke [ ♣ ] und<br>die Voreinstellungen kurz aufleuchtet. Drücken Sie kurz die<br>Ein-/Aus-Taste, um den P6 Air auszuschalten.                                                             |
| ≪I<br>Rückwärts springen   | Drücken Sie die Taste zum Rückwärtsspringen [ ⊲⊲ ] ,um den<br>Titel noch einmal vom Anfang an wiederzugeben, oder zweimal<br>in schneller Folge, um zum vorherigen Lied zurückzukehren.<br>(funktioniert nicht mit airable-Radiosendern)                                                                                                    |
| ⊳<br>Wiedergabe/Pause      | Starten oder Pausieren der Musikwiedergabe.                                                                                                    |
| ⊳<br>Vorwärts springen     | Wiedergabe des nächsten Titels. (funktioniert nicht mit airable-<br>Radiosendern)                                                                                                    |
| ⇔<br>Lautstärke verringern | Drücken Sie kurz auf [ ⇔ ] um die Lautstärke Schritt für Schritt<br>zu verringern. Um die Lautstärke schnell zu verringern,<br>halten Sie [ ⇔ ] gedrückt.                                                                                                    |
| ↔<br>Lautstärke erhöhen    | Drücken Sie kurz [ 🕁 ] um die Lautstärke Schritt für Schritt<br>zu erhöhen. Um die Lautstärke schnell zu erhöhen,<br>halten Sie [ 🕁 ] gedrückt.                                                                                                    |
| ≪ 5 sec<br>Tastensperre    | Drücken Sie 5 Sekunden lang die Rückwärtsspringen-Taste, bis<br>Sie einen Bestätigungston hören. Die Tastatur ist nun gesperrt.<br>Zur Bestätigung blinkt die Rückwärtsspringen-LED bei jedem<br>Tastendruck dreimal auf.                                                                                                    |
| DD 5 sec<br>Tastenfreigabe | Drücken Sie 5 Sekunden lang die Vorwärtsspringen-Taste, bis<br>Sie einen Bestätigungston hören. Die Tastatur ist nun entriegelt.                                                                                                    |
| Standby-Modus              | Der Standby-Modus ist normalerweise aktiviert. Wenn das Gerät<br>eingeschaltet ist und 20 Minuten lang kein Audiosignal empfängt,<br>wechselt der P6 Air in den Standby-Modus, um Energie zu sparen.<br>Die Ein-/Aus-Taste blinkt und alle anderen LEDs werden<br>ausgeschaltet. Drücken Sie kurz die Ein-/Aus-Taste,<br>um den P6 Air wieder einzuschalten. |

## 중 WIFI-Led und ₿ Bluetooth®-Statusanzeige

| MODE/STATUS                                                                                                    | LED (ROT, GRÜN,<br>BLAU, WEIß)                                                                                                    | BEDEUTUNG                                                                                                    |
|----------------------------------------------------------------------------------------------------|----------------------------------------------------------------------------------------------------|----------------------------------------------------------------------------------------------------|
| P6 Air gestartet                                                                                                    | Blinkt Grün                                                                                                    | P6 Air wurde soeben eingeschaltet und befindet sich                                                                                                    |
|                                                                                                    | 0,2 s an und 0,2 s aus                                                                                                    | im Startmodus. (dauert +/- 45 Sekunden)                                                                                                    |
| DSP-Initialisierung                                                                                                    | Leuchtet permanent Grün                                                                                                    | P6 Air befindet sich im DSP-Initialisierungsmodus                                                                                                    |
| Suche nach verfügbaren                                                                                                    | Blinkt Grün / Weiß                                                                                                    | P6 Air befindet sich im Access Point (AP) Modus und                                                                                                    |
| Netzwerken                                                                                                    | 0,5 s an und 0,5 s aus                                                                                                    | sucht nach verfügbaren Netzwerken.                                                                                                    |
|                                                                                                    | al. 1                                                                                                    | (dauert +/- 20 Sekunden)                                                                                                    |
| Setup-Modus                                                                                                    | Blinkt Weiß                                                                                                    | Drahtlose(s) Netzwerk(e) gefunden. Der Benutzer muss                                                                                                    |
| abgeschlossen                                                                                                    | 0.5s aan/uit                                                                                                    | den P6 Air über die Google Home-App (ChromeCast                                                                                                    |
|                                                                                                    |                                                                                                    | Audio und AirPlay 2-Setup) oder ein iOS® -Gerät (nur                                                                                                    |
|                                                                                                    |                                                                                                    | AirPlay 2-Setup) mit dem drahtlosen Netzwerk seiner                                                                                                    |
|                                                                                                    |                                                                                                    | Wahl verbinden.                                                                                                    |
| Verbunden                                                                                                    | Leuchtet permanent Weiß                                                                                                    | Erfolgreiche Netzwerkverbindung mit bekannten                                                                                                    |
| N . I II                                                                                                    |                                                                                                    | Zugangsdaten.                                                                                                    |
| Netzwerkquelle                                                                                                    | Leuchtet permanent Weiß                                                                                                    | P6 Air im Streaming-Modus                                                                                                    |
| Reset aut                                                                                                    | vveib / Magenta                                                                                                    | Ein Reset auf Werkseinstellungen wurde ausgelöst - Po                                                                                                    |
| werkseinstellungen                                                                                                    | 0,5 s welb und 0,5 s                                                                                                    | Air befindet sich im Startmodus                                                                                                    |
| Eirmunene wird ektuelisiert                                                                                                    | Magenta<br>Ret. Grün Play in sinem                                                                                                    | Eirennen Hadete mird auf eine der felgenden Arten                                                                                                    |
| Firmware wird aktualisiert                                                                                                    | Kot - Grun - Blau in einem                                                                                                    | Finnware-Opdate wird auf eine der folgenden Arten                                                                                                    |
|                                                                                                    |                                                                                                    | ausgerunnt.<br>• Dressemmierung des D£ Ais über die Seenen Sung Webeite                                                                                                    |
|                                                                                                    | 0,5 5 - 0,5 5 - 0,5 5                                                                                                    | Vorbindung mit Notzwork und OTA Sonver berstellen                                                                                                    |
|                                                                                                    |                                                                                                    | Firmwara yam OTA Sarvar baruntarladan                                                                                                    |
| Firmware-Undate-Fehler                                                                                                    | Blinkt Pot                                                                                                    | Fehler bei Dateiübertragung (beim Download der Datei FW bin)                                                                                                    |
| I II III Wale-Obuate-Leillei                                                                                                    | DIIIKUKUU                                                                                                    | renier bei Dateitbei tragung (beim Download der Datei r W.bin)                                                                                                    |
|                                                                                                    | 0.5 s an und 0.5 s aus                                                                                                    | <ul> <li>Elash-Schreibfehler (beim Schreiben in Elash)</li> </ul>                                                                                                    |
|                                                                                                    | 0,5 s an und 0,5 s aus                                                                                                    | Flash-Schreibfehler (beim Schreiben in Flash)     Netwerkfehler (bei Verbindung mit OTA-Server)                                                                                                    |
|                                                                                                    | 0,5 s an und 0,5 s aus                                                                                                    | Flash-Schreibfehler (beim Schreiben in Flash)     Netzwerkfehler (bei Verbindung mit OTA-Server)     Download der Firmware misslungen                                                                                                    |
| Bluetooth <sup>e</sup> -                                                                                                    | 0,5 s an und 0,5 s aus<br>Blinkt Blau / Weiß                                                                                                    | Flash-Schreibfehler (beim Schreiben in Flash)     Netzwerkfehler (bei Verbindung mit OTA-Server)     Download der Firmware misslungen Bluetooth® nicht gekonpelt (feststellbar)                                                                                                    |
| Bluetooth®-<br>Kopplunasmodus                                                                                                    | 0,5 s an und 0,5 s aus<br>Blinkt Blau / Weiß<br>0.5 s Blau und 0.5 s Weiß                                                                                                    | <ul> <li>Flash-Schreibfehler (beim Schreiben in Flash)</li> <li>Netzwerkfehler (bei Verbindung mit OTA-Server)</li> <li>Download der Firmware misslungen</li> <li>Bluetooth<sup>®</sup> nicht gekoppelt (feststellbar)</li> </ul>                                                                                                    |
| Bluetooth®-<br>Kopplungsmodus<br>Bluetooth®-Quelle                                                                                    | 0,5 s an und 0,5 s aus<br>Blinkt Blau / Weiß<br>0,5 s Blau und 0,5 s Weiß<br>Leuchtet permanent blau                                                                                                    | <ul> <li>Flash-Schreibfehler (beim Schreiben in Flash)</li> <li>Netzwerkfehler (bei Verbindung mit OTA-Server)</li> <li>Download der Firmware misslungen</li> <li>Bluetooth<sup>®</sup> nicht gekoppelt (feststellbar)</li> <li>Auf Bluetooth<sup>®</sup>-Quelle umstellen (wenn das Netzwerk</li> </ul>                                                                                                    |
| Bluetooth®-<br>Kopplungsmodus<br>Bluetooth®-Quelle                                                                                    | 0,5 s an und 0,5 s aus<br>Blinkt Blau / Weiß<br>0,5 s Blau und 0,5 s Weiß<br>Leuchtet permanent blau                                                                                                    | Flash-Schreibfehler (beim Schreiben in Flash)     Netzwerkfehler (bei Verbindung mit OTA-Server)     Download der Firmware misslungen Bluetooth® nicht gekoppelt (feststellbar) Auf Bluetooth®.Quelle umstellen (wenn das Netzwerk nicht eingestellt ist, wird auch der Setup-Modus                                                                                                    |
| Bluetooth®-<br>Kopplungsmodus<br>Bluetooth®-Quelle                                                                                    | 0,5 s an und 0,5 s aus<br>Blinkt Blau / Weiß<br>0,5 s Blau und 0,5 s Weiß<br>Leuchtet permanent blau                                                                                                    | Flash-Schreibfehler (beim Schreiben in Flash)     Netzwerkfehler (bei Verbindung mit OTA-Server)     Download der Firmware misslungen Bluetooth® nicht gekoppelt (feststellbar) Auf Bluetooth®-Quelle umstellen (wenn das Netzwerk nicht eingestellt ist, wird auch der Setup-Modus eingeschaltet)                                                                                                    |
| Bluetooth®-<br>Kopplungsmodus<br>Bluetooth®-Quelle<br>Bluetooth®-Kopplung                                                             | 0,5 s an und 0,5 s aus<br>Blinkt Blau / Weiß<br>0,5 s Blau und 0,5 s Weiß<br>Leuchtet permanent blau<br>Wichtig! Die Bluetooth-Kopplun                                                                                                    | Flash-Schreibfehler (beim Schreiben in Flash)     Netzwerkfehler (bei Verbindung mit OTA-Server)     Download der Firmware misslungen Bluetooth® nicht gekoppelt (feststellbar)  Auf Bluetooth®-Quelle umstellen (wenn das Netzwerk nicht eingestellt ist, wird auch der Setup-Modus eingeschaltet)  staste kann nur aktiviert werden, wenn sich das Gerät im                                                                                                    |
| Bluetooth®-<br>Kopplungsmodus<br>Bluetooth®-Quelle<br>Bluetooth®-Kopplung                                                             | 0,5 s an und 0,5 s aus<br>Blinkt Blau / Weiß<br>0,5 s Blau und 0,5 s Weiß<br>Leuchtet permanent blau<br>Wichtig! Die Bluetooth-Kopplun<br>WLAN-Setup-Modus befindet (d                                                                                                    | Flash-Schreibfehler (beim Schreiben in Flash)     Netzwerkfehler (bei Verbindung mit OTA-Server)     Download der Firmware misslungen Bluetooth® nicht gekoppelt (feststellbar)  Auf Bluetooth®-Quelle umstellen (wenn das Netzwerk nicht eingestellt ist, wird auch der Setup-Modus eingeschaltet) gstaste kann nur aktiviert werden, wenn sich das Gerät im e WLAN-LED blinkt 0,5 Sekunden lang weiß auf und                                                                                                    |
| Bluetooth®-<br>Kopplungsmodus<br>Bluetooth®-Quelle<br>Bluetooth®-Kopplung                                                             | 0,5 s an und 0,5 s aus<br>Blinkt Blau / Weiß<br>0,5 s Blau und 0,5 s Weiß<br>Leuchtet permanent blau<br>Wichtig! Die Bluetooth-Kopplun<br>WLAN-Setup-Modus befindet (d<br>0,5 Sekunden lang aus) oder wei                                                                                                    | Flash-Schreibfehler (beim Schreiben in Flash)     Netzwerkfehler (bei Verbindung mit OTA-Server)     Download der Firmware misslungen Bluetooth® nicht gekoppelt (feststellbar) Auf Bluetooth®-Quelle umstellen (wenn das Netzwerk nicht eingeschaltet) gstaste kann nur aktiviert werden, wenn sich das Gerät im ie WLAN-LED blinkt 0,5 Sekunden lang weiß auf und n das P6 Air mit einem drahtlosen Netzwerk verbunden ist                                                                                                    |
| Bluetooth®-<br>Kopplungsmodus<br>Bluetooth®-Quelle<br>Bluetooth®-Kopplung                                                             | 0,5 s an und 0,5 s aus<br>Blinkt Blau / Weiß<br>0,5 s Blau und 0,5 s Weiß<br>Leuchtet permanent blau<br>Wichtig! Die Bluetooth-Kopplun<br>WLAN-Setup-Modus befindet (d<br>0,5 sekunden lang aus) oder wei<br>(die WLAN-LED leuchtet perman                                                                                                    | Flash-Schreibfehler (beim Schreiben in Flash)     Netzwerkfehler (bei Verbindung mit OTA-Server)     Download der Firmware misslungen Bluetooth® nicht gekoppelt (feststellbar) Auf Bluetooth®-Quelle umstellen (wenn das Netzwerk nicht eingestellt ist, wird auch der Setup-Modus eingeschaltet) gstaste kann nur aktiviert werden, wenn sich das Gerät im le WLAN-LED blinkt 0,5 Sekunden lang weiß auf und an das P6 Air mit einem drahtlosen Netzwerk verbunden ist ert weiß). Drücken Sie kurz die Bluetooth®-Taste, bis Sie einen                                                                                                    |
| Bluetooth®-<br>Kopplungsmodus<br>Bluetooth®-Quelle<br>Bluetooth®-Kopplung                                                             | 0,5 s an und 0,5 s aus<br>Blinkt Blau / Weiß<br>0,5 s Blau und 0,5 s Weiß<br>Leuchtet permanent blau<br>Wichtig! Die Bluetooth-Kopplun<br>WLAN-Setup-Modus befindet (d<br>0,5 sekunden lang aus) oder wer<br>(die WLAN-LED leuchtet perman<br>Bestätigungston hören. 1) Wenn                                                                                                    | Flash-Schreibfehler (beim Schreiben in Flash)     Netzwerkfehler (bei Verbindung mit OTA-Server)     Download der Firmware misslungen Bluetooth® nicht gekoppelt (feststellbar)  Auf Bluetooth®-Quelle umstellen (wenn das Netzwerk nicht eingestellt sit, wird auch der Setup-Modus eingeschaltet) gstaste kann nur aktiviert werden, wenn sich das Gerät im ie WLAN-LED blinkt 0,5 Sekunden lang weiß auf und nn das P6 Air mit einem drahtlosen Netzwerk verbunden ist ent weiß).Drücken Sie kurz die Bluetooth®-Laste, bis Sie einen die Bluetooth®-Kopplungsliste leer ist, geht das Gerät in den                                                                                                    |
| Bluetooth®-<br>Kopplungsmodus<br>Bluetooth®-Quelle<br>Bluetooth®-Kopplung                                                             | 0,5 s an und 0,5 s aus<br>Blinkt Blau / Weiß<br>0,5 s Blau und 0,5 s Weiß<br>Leuchtet permanent blau<br>Wichtig! Die Bluetooth-Kopplun<br>WLAN-Setup-Modus befindet (d<br>0,5 sekunden lang aus) oder wer<br>(die WLAN-LED leuchtet perman<br>Bestätigungston hören. 1) Wenn<br>Kopplungsmodus über. 2) Wenn                                                                                                    | Flash-Schreibfehler (beim Schreiben in Flash)     Netzwerkfehler (bei Verbindung mit OTA-Server)     Download der Firmware misslungen Bluetooth® nicht gekoppelt (feststellbar)  Auf Bluetooth®-Quelle umstellen (wenn das Netzwerk nicht eingestellt ist, wird auch der Setup-Modus eingeschaltet) gstaste kann nur aktiviert werden, wenn sich das Gerät im ie WLAN-LED blinkt 0,5 Sekunden lang weiß auf und nn das P6 Air mit einem drahtlosen Netzwerk werbunden ist ent weiß). Drücken Sie kurz die Bluetooth®-Taste, bis Sie einen die Bluetooth®-Kopplungsliste nicht leer ist, wird innerhalb                                                                                                    |
| Bluetooth®-<br>Kopplungsmodus<br>Bluetooth®-Quelle<br>Bluetooth®-Kopplung                                                             | 0,5 s an und 0,5 s aus<br>Blinkt Blau / Weiß<br>0,5 s Blau und 0,5 s Weiß<br>Leuchtet permanent blau<br>Wichtig! Die Bluetooth-Kopplun<br>WLAN-Setup-Modus befindet (d<br>0,5 sekunden lang aus) oder wei<br>(die WLAN-LED leuchtet perman<br>Bestätigungston hören. 1) Wenn<br>Kopplungsmodus über. 2) Wenn<br>von 15 Sekunden versucht, eine N                                                                                                    | Flash-Schreibfehler (beim Schreiben in Flash)     Netzwerkfehler (bei Verbindung mit OTA-Server)     Download der Firmware misslungen Bluetooth® nicht gekoppelt (feststellbar) Auf Bluetooth®-Quelle umstellen (wenn das Netzwerk nicht eingestellt ist, wird auch der Setup-Modus eingeschaltet) gstaste kann nur aktiviert werden, wenn sich das Gerät im ie WLAN-LED blinkt 0,5 Sekunden lang weiß auf und n das P6 Air mit einem drahtlosen Netzwerk verbunden ist ent weiß). Drücken Sie kurz die Bluetooth®-Taste, bis Sie einen die Bluetooth®-Kopplungsliste leer ist, geht das Gerät in den lie Bluetooth®-Kopplungsliste nicht leer ist, wird innerhalb kerbindung mit dem vorherigen Telefon herzustellen. Wenn                                                                                                    |
| Bluetooth®-<br>Kopplungsmodus<br>Bluetooth®-Quelle<br>Bluetooth®-Kopplung                                                             | 0,5 s an und 0,5 s aus<br>Blinkt Blau / Weiß<br>0,5 s Blau und 0,5 s Weiß<br>Leuchtet permanent blau<br>Wichtig! Die Bluetooth-Kopplun<br>WLAN-Setup-Modus befindet (d<br>0,5 Sekunden lang aus) oder wei<br>(die WLAN-LED leuchtet perman<br>Bestätigungston hören. 1) Wenn<br>Kopplungsmodus über. 2) Wenn<br>von 15 Sekunden versucht, eine 1<br>innerhalb von 15 Sekunden keine                                                                                                    | Flash-Schreibfehler (beim Schreiben in Flash)     Netzwerkfehler (bei Verbindung mit OTA-Server)     Download der Firmware misslungen Bluetooth® nicht gekoppelt (feststellbar) Auf Bluetooth®-Quelle umstellen (wenn das Netzwerk nicht eingestellt ist, wird auch der Setup-Modus eingeschaltet) gstaste kann nur aktiviert werden, wenn sich das Gerät im le WLAN-LED blinkt 0,5 Sekunden lang weiß auf und an das P6 Air mit einem drahtlosen Netzwerk verbunden ist ert weiß). Drücken Sie kurz die Bluetooth®-Taste, bis Sie einen die Bluetooth®-Kopplungsliste leer ist, geht das Gerät in den die Bluetooth®-Kopplungsliste nicht leer ist, wird innerhalb Verbindung zu einem Telefon herzustellen. Wenn                                                                                                    |
| Bluetooth®-<br>Kopplungsmodus<br>Bluetooth®-Quelle<br>Bluetooth®-Kopplung                                                             | 0,5 s an und 0,5 s aus<br>Blinkt Blau / Weiß<br>0,5 s Blau und 0,5 s Weiß<br>Leuchtet permanent blau<br>Wichtig! Die Bluetooth-Kopplun<br>WLAN-Setup-Modus befindet (d<br>0,5 sekunden lang aus) oder wer<br>(die WLAN-LD leuchtet perman<br>Bestätigungston hören. 1) Wenn<br>Kopplungsmodus über. 2) Wenn -<br>von 15 Sekunden keine<br>der BT-Kopplungsprozess nach 1                                                                                                    | Flash-Schreibfehler (beim Schreiben in Flash)     Netzwerkfehler (bei Verbindung mit OTA-Server)     Download der Firmware misslungen Bluetooth® nicht gekoppelt (feststellbar)  Auf Bluetooth®-Quelle umstellen (wenn das Netzwerk nicht eingestellt ist, wird auch der Setup-Modus eingeschaltet) gstaste kann nur aktiviert werden, wenn sich das Gerät im ie WLAN-LED blinkt 0,5 Sekunden lang weiß auf und nn das P6 Air mit einem drahtlosen Netzwerk verbunden ist ent weiß). Prücken Sie kurz die Bluetooth®-Kate, bis Sie einen die Bluetooth®-Kopplungsliste leer ist, geht das Gerät in den die Bluetooth®-Kopplungsliste nicht leer ist, wird innerhalb /erbindung mit dem vorherigen Telefon herzustellen. Wenn Verbindung zu einem Telefon herzustellen Wen                                                                                                    |
| Bluetooth®-<br>Kopplungsmodus<br>Bluetooth®-Quelle<br>Bluetooth®-Kopplung                                                             | 0,5 s an und 0,5 s aus<br>Blinkt Blau / Weiß<br>0,5 s Blau und 0,5 s Weiß<br>Leuchtet permanent blau<br>Wichtig! Die Bluetooth-Kopplun<br>WLAN-Setup-Modus befindet (d<br>0,5 sekunden lang aus) oder wer<br>(die WLAN-LED leuchtet perman<br>Bestätigungston hören. 1) Wenn<br>Kopplungsmodus über. 2) Wenn<br>von 15 Sekunden versucht, eine \<br>innerhalb von 15 Sekunden keine<br>der BT-Kopplungsprozess nach 1<br>Verbindung auf dem P6 Air neu z                                                                                                    | Flash-Schreibfehler (beim Schreiben in Flash)     Netzwerkfehler (bei Verbindung mit OTA-Server)     Download der Firmware misslungen Bluetooth® nicht gekoppelt (feststellbar)  Auf Bluetooth®-Quelle umstellen (wenn das Netzwerk nicht eingestellt ist, wird auch der Setup-Modus eingeschaltet) gstaste kann nur aktiviert werden, wenn sich das Gerät im ie WLAN-LED blinkt 0,5 Sekunden lang weiß auf und nn das P6 Air mit einem drahtlosen Netzwerk verbunden ist ent weiß).Drücken Sie kurz die Bluetooth®-Taste, bis Sie einen die Bluetooth®-Kopplungsliste leer ist, geht das Gerät in den die Bluetooth®-Kopplungsliste nicht leer ist, wird innerhalb ferbindung mit dem vorherigen Telefon herzustellen. Wenn Verbindung zu einem Telefon herzustellen werd kann, wird S Sekunden automatisch gestartet.3) Es ist möglich, die WIFI- u wählen, wenn sie bereits eingestellt ist, indem Sie kurz auf den                                                                                                    |
| Bluetooth®-<br>Kopplungsmodus<br>Bluetooth®-Quelle<br>Bluetooth®-Kopplung                                                             | 0,5 s an und 0,5 s aus<br>Blinkt Blau / Weiß<br>0,5 s Blau und 0,5 s Weiß<br>Leuchtet permanent blau<br>Wichtig! Die Bluetooth-Kopplun<br>WLAN-Setup-Modus befindet (d<br>0,5 sekunden lang aus) oder wer<br>(die WLAN-LED leuchtet perman<br>Bestätigungston hören. 1) Wenn<br>Kopplungsmodus über. 2) Wenn<br>von 15 Sekunden versucht, eine V<br>innerhalb von 15 Sekunden keine<br>der BT-Kopplungsprozess nach 1<br>Verbindung auf dem PA Air neu z<br>WIFI-Schalter drücken. (Status-L                                                                                                    | Flash-Schreibfehler (beim Schreiben in Flash)     Netzwerkfehler (bei Verbindung mit OTA-Server)     Download der Firmware misslungen Bluetooth® nicht gekoppelt (feststellbar) Auf Bluetooth®-Quelle umstellen (wenn das Netzwerk nicht eingestellt ist, wird auch der Setup-Modus eingeschaltet) gstaste kann nur aktiviert werden, wenn sich das Gerät im ie WLAN-LED blinkt 0,5 Sekunden lang weiß auf und n das P6 Air mit einem drahtlosen Netzwerk verbunden ist ent weiß). Drücken Sie kurz die Bluetooth®-Taste, bis Sie einen die Bluetooth®-Kopplungsliste leer ist, geht das Gerät in den die Bluetooth®-Kopplungsliste nicht leer ist, wird innerhalb ferbindung mit dem vorherigen Telefon herzustellen. Wen Verbindung zu einem Telefon hergestellt werden kann, wird 5 Sekunden automatisch gestartet.3). Es ist möglich, die WIFI- u wählen, wenn sie bereits eingestellt ist, indem Sie kurz auf den ED wechselt von blau auf weiß)                                                                                                    |
| Bluetooth®-<br>Kopplungsmodus<br>Bluetooth®-Quelle<br>Bluetooth®-Kopplung<br>Bluetooth®-Kopplung                                      | 0,5 s an und 0,5 s aus<br>Blinkt Blau / Weiß<br>0,5 s Blau und 0,5 s Weiß<br>Leuchtet permanent blau<br>Wichtig! Die Bluetooth-Kopplun<br>WLAN-Setup-Modus befindet (d.<br>0,5 sekunden lang aus) oder wer<br>(die WLAN-LED leuchtet perman<br>Bestätigungston kören. 1) Wenn<br>Kopplungsmodus über. 2) Wenn<br>von 15 Sekunden versucht, eine \<br>innerhalb von 15 Sekunden keine<br>der BT-Kopplungsprozess nach 1<br>Verbindung auf dem P6 Air neu z<br>WiFI-Schalter drücken. (Status-1<br>Halten Sie die Bluetooth®-Tas                                                                                                | Flash-Schreibfehler (beim Schreiben in Flash)     Netzwerkfehler (bei Verbindung mit OTA-Server)     Download der Firmware misslungen Bluetooth® nicht gekoppelt (feststellbar)  Auf Bluetooth®-Quelle umstellen (wenn das Netzwerk nicht eingestellt ist, wird auch der Setup-Modus eingeschaltet) gstaste kann nur aktiviert werden, wenn sich das Gerät im ne WLAN-LED blinkt 0,5 Sekunden lang weiß auf und na Se P6 Airm teinem drahtlosen Netzwerk verbunden ist ent weiß). Drücken Sie kurz die Bluetooth®-Taste, bis Sie einen die Bluetooth®-Kopplungsliste leer ist, geht das Gerät in den die Bluetooth®-Kopplungsliste leer ist, wird ninerhalb Verbindung zu einem Telefon herzustellen. Wenn Verbindung zu einem Telefon hergestellt werden kann, wird S Sekunden automatisch gestartet.3) Es ist möglich, die WIFI- u wählen, wenn sie bereits eingestellt st, indem Sie kurz auf den Eb wechselt von blau auf weiß) te für mehr als 10 Sekunden gedrückt. Alle gekoppelten                                                                                                    |
| Bluetooth®-<br>Kopplungsmodus<br>Bluetooth®-Quelle<br>Bluetooth®-Kopplung<br>Bluetooth®-Gerät löschen                                 | 0,5 s an und 0,5 s aus<br>Blinkt Blau / Weiß<br>0,5 s Blau und 0,5 s Weiß<br>Leuchtet permanent blau<br>Wichtig! Die Bluetooth-Kopplun<br>WLAN-Setup-Modus befindet (d<br>0,5 sekunden lang aus) oder wer<br>(die WLAN-LED leuchtet perman<br>Bestätigungston hören. 1) Wenn<br>Kopplungsmodus über. 2) Wenn -<br>von 15 Sekunden keine<br>der BT-Kopplungsprozess nach 11<br>Verbindung auf dem PC Air neu z<br>WIFI-Schalter drücken. (Status-<br>Halten Sie die Bluetooth*-Tas<br>Bluetooth*-Geräte im Speich                                                                                                    | Flash-Schreibfehler (beim Schreiben in Flash)     Netzwerkfehler (bei Verbindung mit OTA-Server)     Download der Firmware misslungen Bluetooth® nicht gekoppelt (feststellbar)  Auf Bluetooth®-Quelle umstellen (wenn das Netzwerk nicht eingestellt ist, wird auch der Setup-Modus eingeschaltet) gstaste kann nur aktiviert werden, wenn sich das Gerät im le WLAN-LED blinkt 0,5 Sekunden lang weiß auf und un das P6 Air mit einem drahtlosen Netzwerk verbunden ist ent weiß). Drücken Sie kurz die Bluetooth®-Taste, bis Sie einen die Bluetooth®-Kopplungsliste leer ist, geht das Gerät in den die Bluetooth®-Kopplungsliste leer ist, geht das Gerät in den Verbindung zu einem Telefon herzestellt weren kann, wird 5 Sekunden automatisch gestartet.3) Es ist möglich, die WIFI- u wählen, wenn sie bereits eingestellt ist, indem Sie kurz auf den ED wechselt von blau auf weiß)                                                                                                    |
| Bluetooth®-<br>Kopplungsmodus<br>Bluetooth®-Quelle<br>Bluetooth®-Kopplung<br>Bluetooth®-Kopplung<br>Bluetooth®-Gerät löschen<br>Reset | 0,5 s an und 0,5 s aus<br>Blinkt Blau / Weiß<br>0,5 s Blau und 0,5 s Weiß<br>Leuchtet permanent blau<br>Wichtig! Die Bluetooth-Kopplun<br>WLAN-Setup-Modus befindet (d<br>0,5 sekunden lang aus) oder wer<br>(die WLAN-LED leuchtet perman<br>Bestätigungston hören. 1) Wenn<br>Kopplungsmodus über. 2) Wenn<br>von 15 Sekunden versucht, eine M<br>innerhalb von 15 Sekunden keine<br>der BT-Kopplungsprozess nach 11<br>Verbindung auf dem P6 Air neu z<br>WIFI-Schalter drücken. (Status-1)<br>Halten Sie die Bluetooth®-Tas<br>Bluetooth®-Geräte im Speich                                                                | Flash-Schreibfehler (beim Schreiben in Flash)     Netzwerkfehler (bei Verbindung mit OTA-Server)     Download der Firmware misslungen Bluetooth® nicht gekoppelt (feststellbar)  Auf Bluetooth®-Quelle umstellen (wenn das Netzwerk nicht eingestellt sit, wird auch der Setup-Modus eingeschaltet) gstaste kann nur aktiviert werden, wenn sich das Gerät im ie WLAN-LED blinkt 0,5 Sekunden lang weiß auf und n das P6 Air mit einem drahtlosen Netzwerk verbunden ist ent weiß).Drücken Sie kurz die Bluetooth®-Rate, blis sie einen die Bluetooth®-Kopplungsliste leer ist, geht das Gerät in den die Bluetooth®-Kopplungsliste leer ist, wird innerhalb Ferbindung mit dem vorherigen Telefon herzustellen. Wenn Verbindung zu einem Telefon herzustellen weiß Eb wechselt von blau auf weiß) tie für mehr als 10 Sekunden gedrückt. Alle gekoppelten er werden gelöscht.                                                                                                    |
| Bluetooth®-<br>Kopplungsmodus<br>Bluetooth®-Quelle<br>Bluetooth®-Kopplung<br>Bluetooth®-Gerät löschen<br>Reset                        | 0,5 s an und 0,5 s aus<br>Blinkt Blau / Weiß<br>0,5 s Blau und 0,5 s Weiß<br>Leuchtet permanent blau<br>Wichtig! Die Bluetooth-Kopplun<br>WLAN-Setup-Modus befindet (d<br>0,5 sekunden lang aus) oder wer<br>(die WLAN-LED leuchtet perman<br>Bestätigungston hören. 1) Wenn<br>Kopplungsmodus über. 2) Wenn<br>von 15 Sekunden versucht, eine \<br>innerhalb von 15 Sekunden keine<br>der BT-Kopplungsprozess nach 1:<br>Verbindung auf dem P6 Air neu z<br>WIFI-Schalter drücken. (Status-L<br>Halten Sie die Bluetooth®-Tat<br>Bluetooth®-Geräte im Speich<br>Ein Zurücksetzen auf die Stat<br>Neustart des Geräts durchge | Flash-Schreibfehler (beim Schreiben in Flash)     Netzwerkfehler (bei Verbindung mit OTA-Server)     Download der Firmware misslungen Bluetooth® nicht gekoppelt (feststellbar) Auf Bluetooth®-Quelle umstellen (wenn das Netzwerk nicht eingestellt ist, wird auch der Setup-Modus eingeschaltet) gstaste kann nur aktiviert werden, wenn sich das Gerät im ie WLAN-LED blinkt 0,5 Sekunden lang weiß auf und n das P6 Air mit einem drahtlosen Netzwerk verbunden ist ent weiß). Drücken Sie kurz die Bluetooth®-Taste, bis Sie einen die Bluetooth®-Kopplungsliste leer ist, geht das Gerät in den die Bluetooth®-Kopplungsliste leer ist, geht das Gerät in den die Bluetooth®-Kopplungsliste nicht leer ist, wird innerhalb /verbindung zu einem Telefon herzustellt werden kann, wird 5 Sekunden automatisch gestartet.3) Es ist möglich, die WIFI- u wählen, wenn sie bereits eingestellt ist, indem Sie kurz auf den ED wechselt von blau auf weiß) tet für mehr als 10 Sekunden gedrückt. Alle gekoppelten er werden gelöscht. diardeinstellungen kann nur nach einem vollständigen führt werden. Drücken Sie die WIFI-Taste länger als |